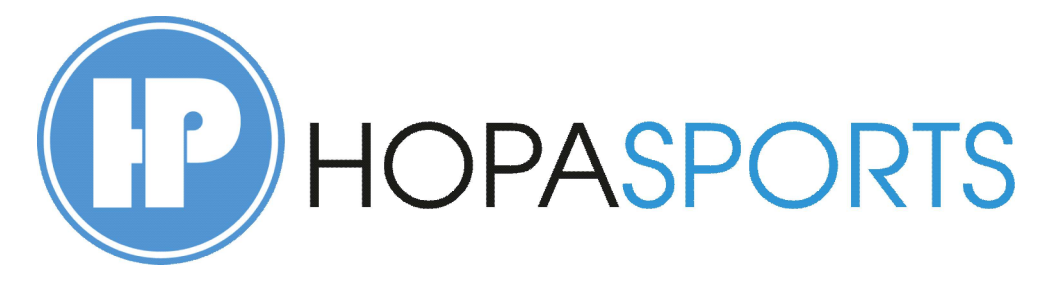

HopaSports is een relatief nieuw Sport Management Platform in Europa. Het wordt veelal gebruikt om deelnemers te laten registreren voor sportevenementen. Daarnaast kan er nog veel meer mee.

Omdat het platform net even anders werkt dan de gebruikelijke platform die reeds bekend zijn hebben we deze korte handleiding opgesteld.

HopaSports werkt op basis van profielen. Om je te kunnen registeren voor een evenement dien je eerst een profiel aan te maken. Mogelijk worden er vragen gesteld die niet direct van toepassing zijn voor het evenement waar je jezelf voor wilt inschrijven. Maar zodra je eenmaal een profiel hebt aangemaakt, hoeft die daarna niet meer te doen, alle gegevens staan in het systeem en inschrijven gaat dus veel gemakkelijker.

Mochten er toch nog vragen zijn, kun je altijd contact opnemen met <u>hopasports@sporttijden.com</u>. Sporttijden is de coordinator van HopaSports in Europa.

Klik hier om een account aan te maken bij HopaSports.

1. Vul je gegevens in aan de rechterzijde van de site.

Belangrijk is dat je een email adres invult waar je direct toegang tot hebt. HopaSports stuurt namelijk een bevestigingsmail, je kan niet verder met jezelf registreren zonder dat je deze mail heb bevestigd.

Als je alles hebt ingevuld klik je op "Sign Up", pas dan ontvang je de bevestigingsmail.

LET OP!, Bij sommige providers of zakelijke emailaccounts kan het zijn dat de mail in de spambox komt of soms niet eens aankomt. Controleer dus ook even je spambox als je geen mail ontvangt. Heb je helemaal geen mail ontvangen, stuur dan een email naar ons, zie bovenstaand emailadres.

- 2. Als je de mail ontvangen heb, klik je op de link in de mail, je account is nu bevestigd. Nu kan je het profiel verder inrichten.
- 3. Als eerste kies je een naam voor de link naar je persoonlijke profiel
- 4. Om je profiel persoonlijk te maken upload je een foto (van jezelf)
- 5. Vul dan de rest van je gegevens aan, deze zijn nodig als we prijzen naar je moeten versturen of contact met je moeten hebben inzake de wedstrijden. Vergeet niet de save/opslaan knop voordat je op verder/next klik. Wij zullen je gegevens NOOIT met andere delen!

- 6. In de volgende stap, "Privacy-Instellingen" geef je aan waar en hoe wij jou mogen weergeven bij evenementen. Ook hier weer eerst opslaan voor je verder gaat.
- 7. Nu wordt er gevraag om je **ICE (in geval van nood) gegevens** en je medische gegevens. Dit is een vragen die velen niet gewent zijn, maar het is toch heel fijn dat wij weten wie we moetn benaderen als er iets met je aan de hand is. Vul deze dus ook in en sla ze op voor je verder gaat.
- 8. Bij de communicatievoorkeuren kan je aangeven over welke activiteiten je door ons/HopaSports geïnformeerd wil worden. Pas dit aan naar jou wens en sla de instellingen op. Klik dan op volgende/next step.
- **9.** Je kan op jou persoonlijke profile ook **geld inzamelen** voor een goed doel. Er staan heel veel goede doelen in de lijst omdat HopaSports internationaal werkzaam is. Kies het doel waarvoor jij geld in wil zamelen of laat ons weten als jou goede doel er niet bijstaat. Uiteraard is het ook mogelijk om geen geld in te zamelen. Kies opslaan en je profiel in volledig klaar.

Wil je eventueel aanpassingen doen kan die via het menu aan de linkerzijde van de pagina, ga daar eens doorheen en zie welke mogelijkheden er allemaal zijn.

Je profiel is nu klaar, je kan je nu inschrijven voor het evenement.